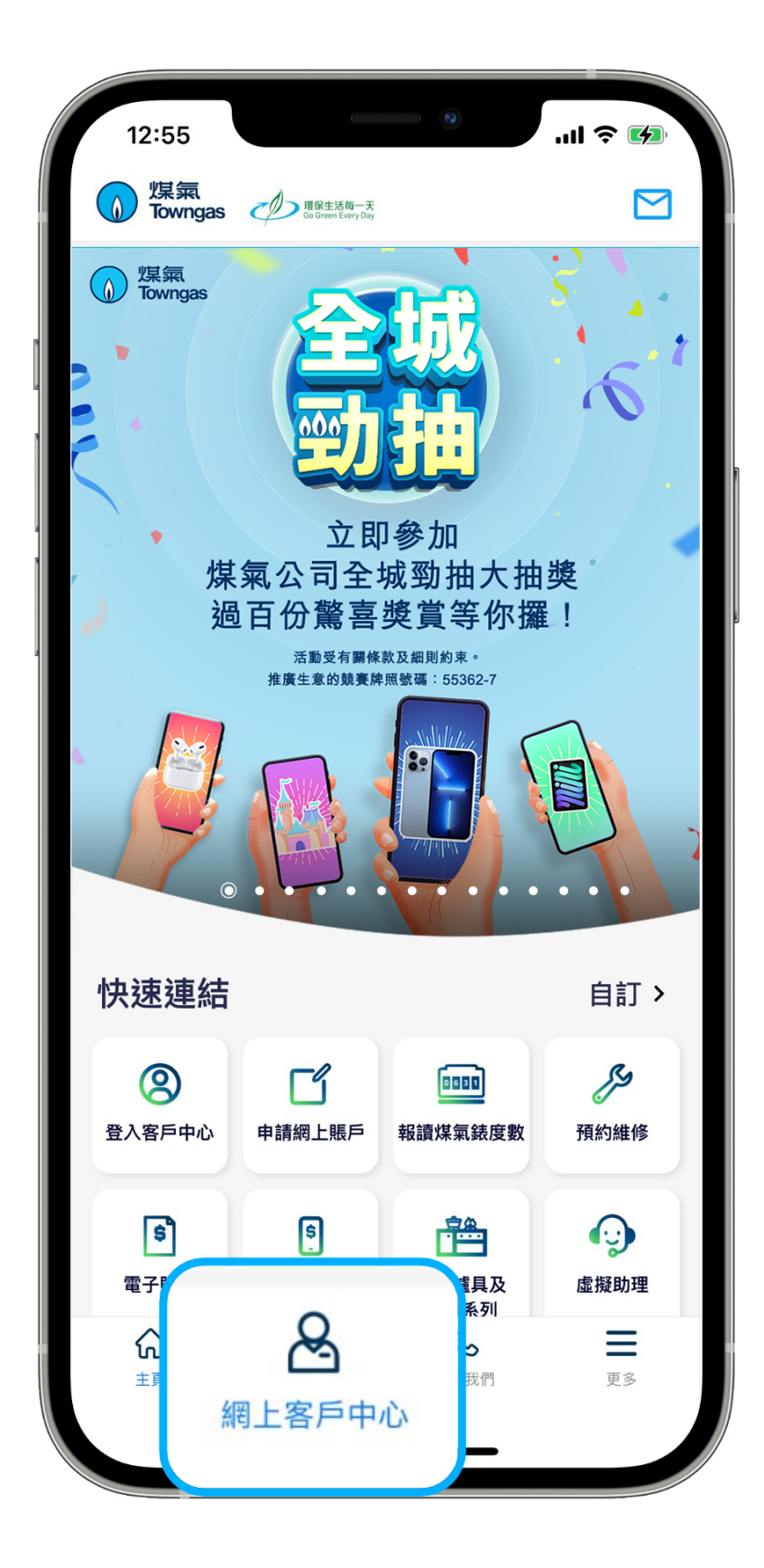

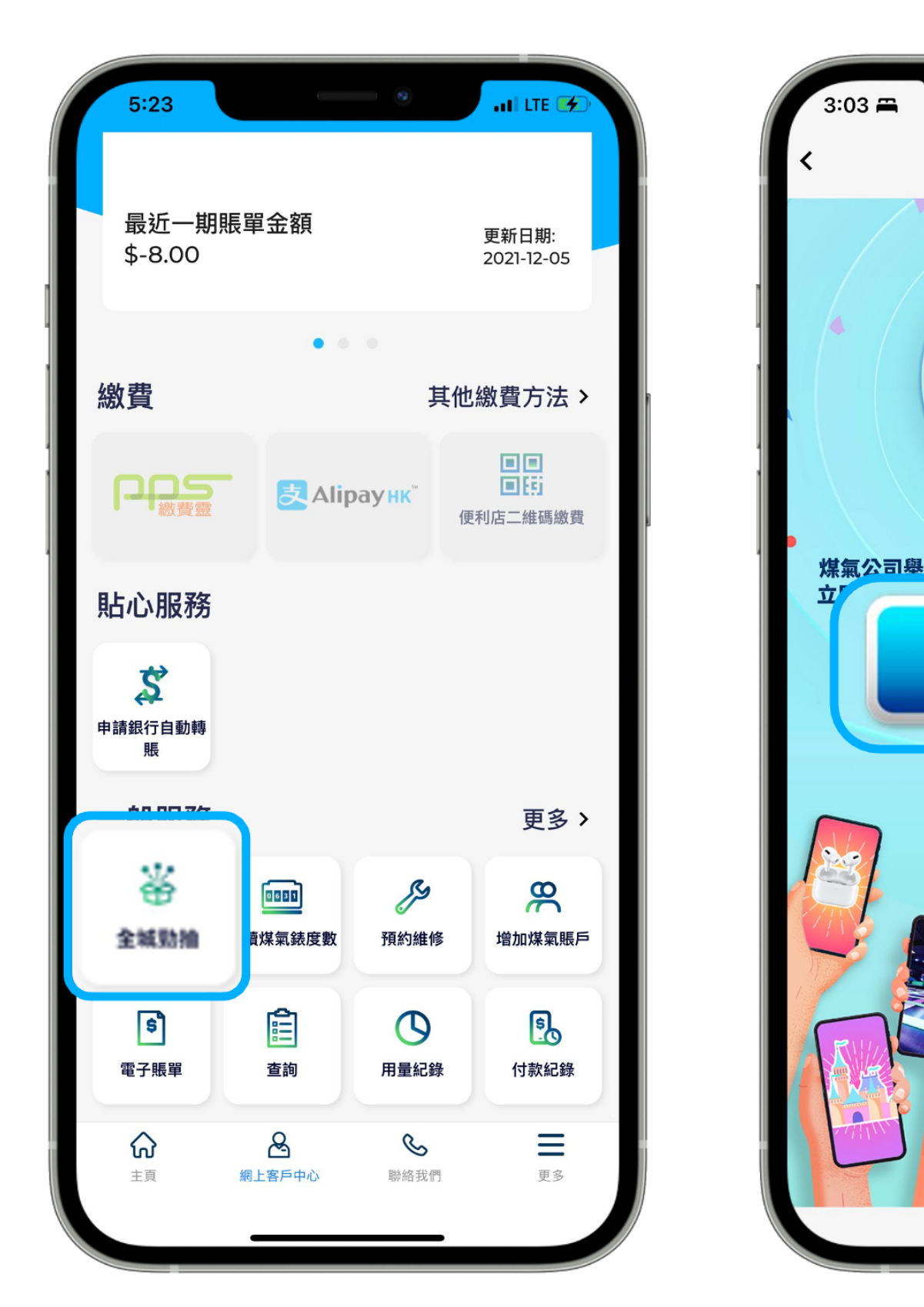

1. 在應用程式內的底部菜單選 擇「<del>網上客戶中心</del>」。 2. 在「一般服務」欄目中選擇 「<mark>全城勁抽</mark>」。 3. 按「**立即參加**」進入遊戲頁面。

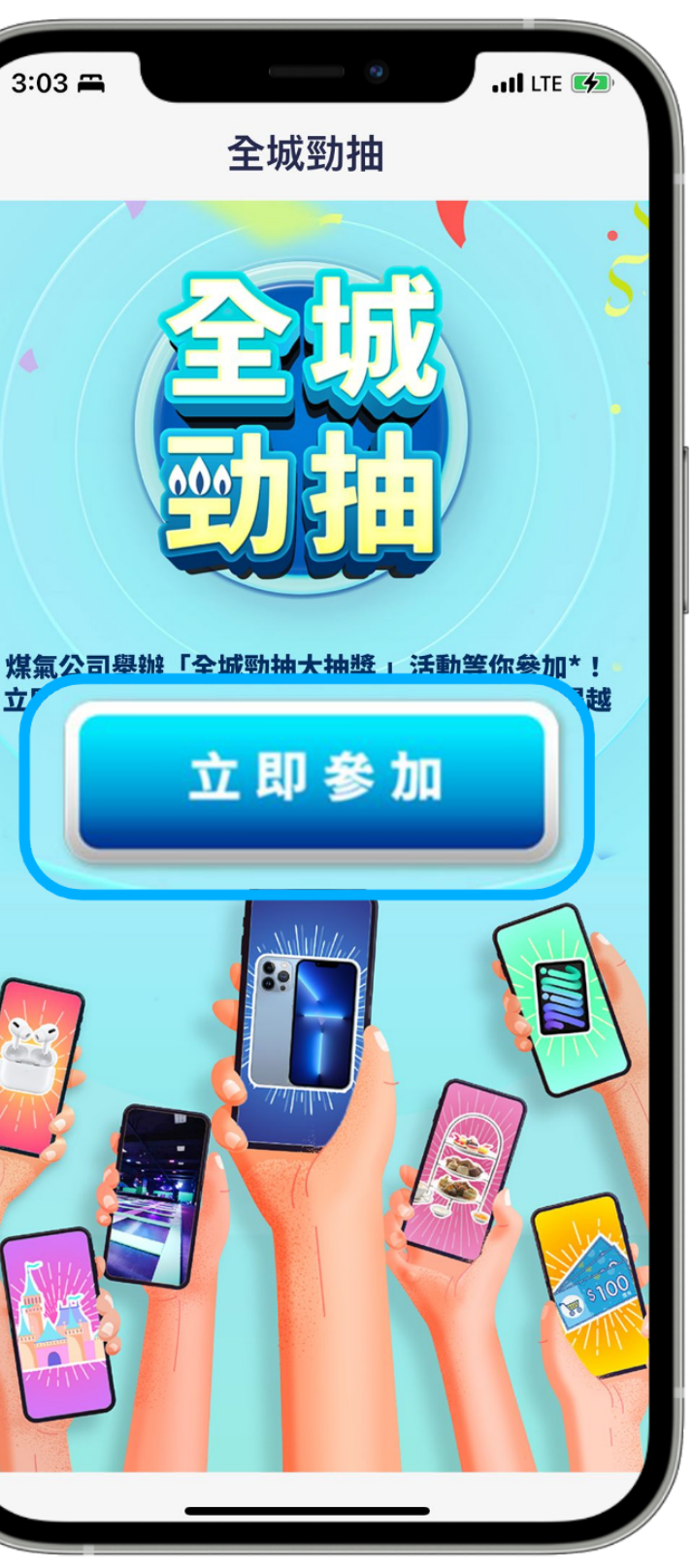

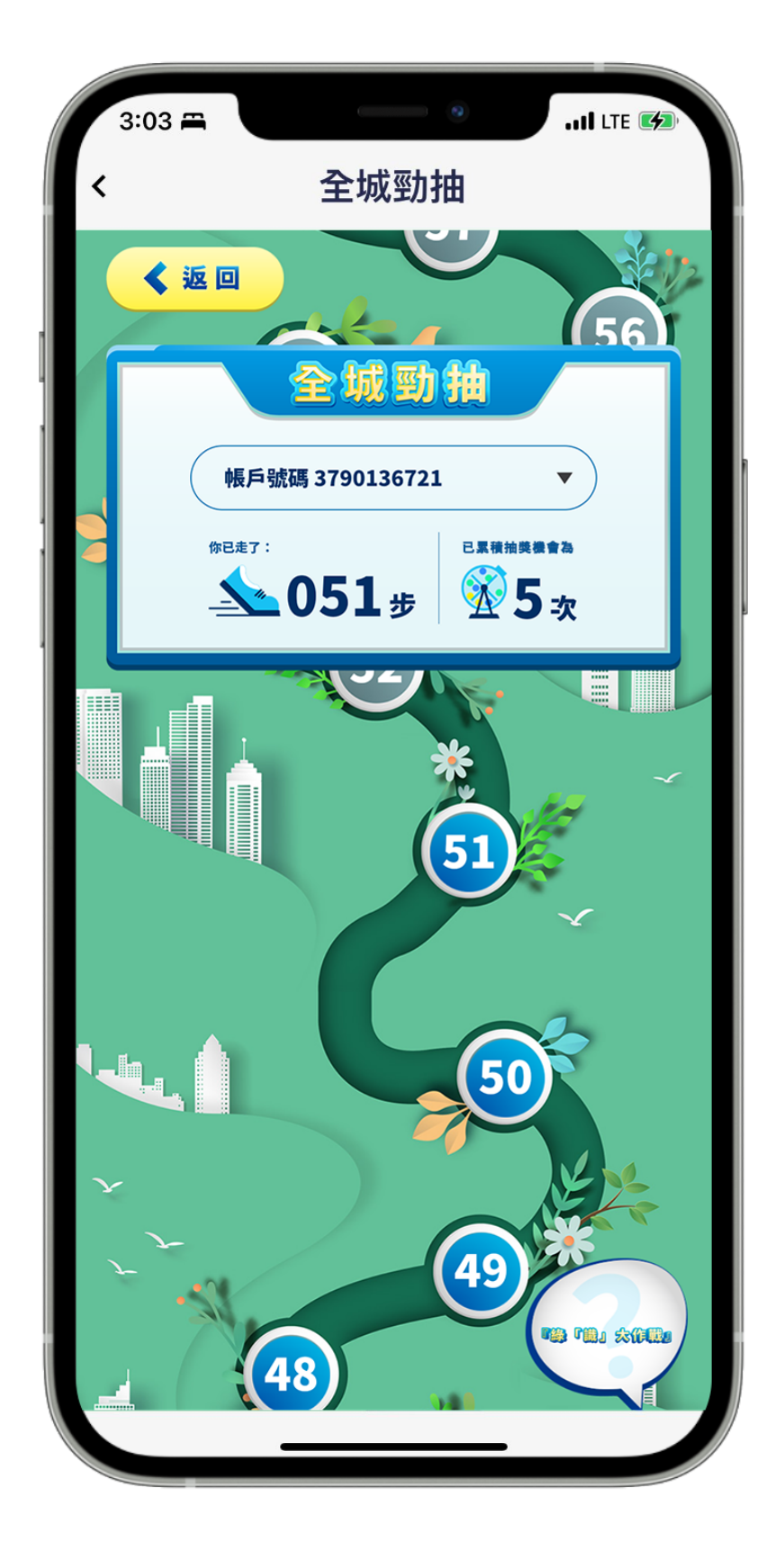

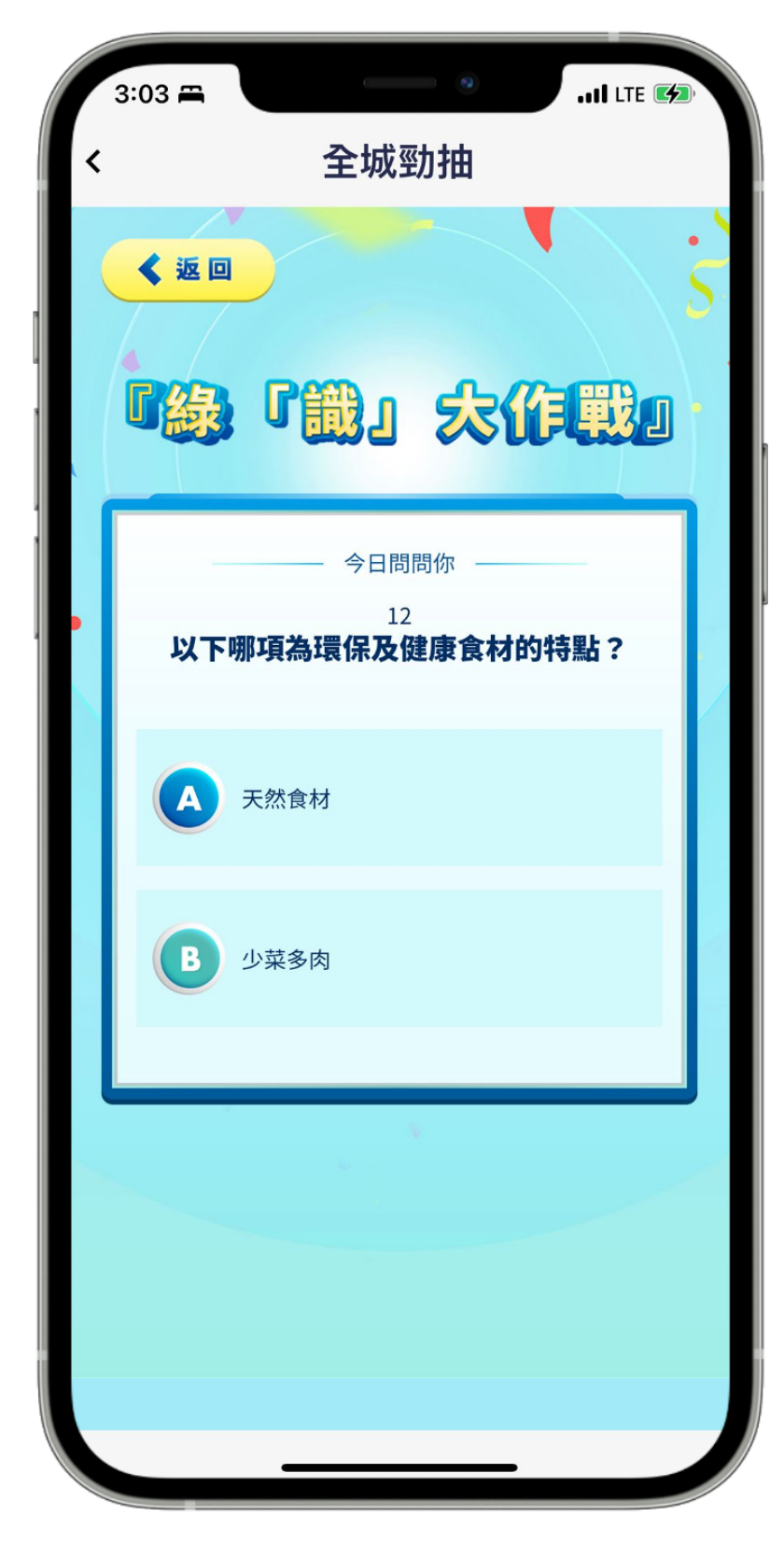

4. 在遊戲頁面中,每天點擊 『綠「識」大作戰』。 5. 在每天的提問中,選擇 正確答案即可。